## HOW TO BOOK Your screening?

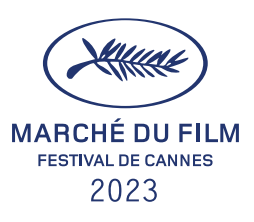

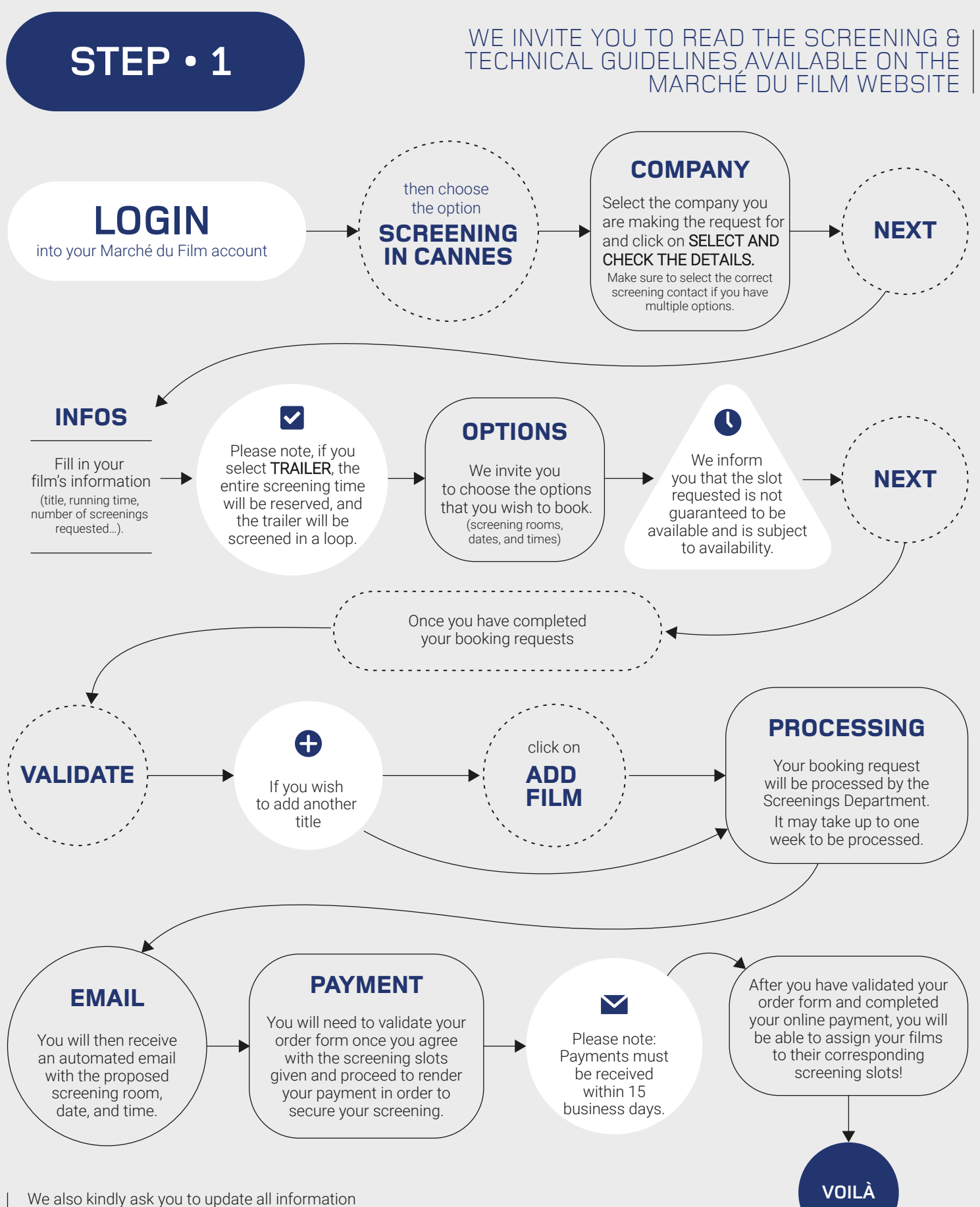

about your film on your Cinando account. This information is linked to the screenings timetable.

## FILM ASSIGNEMENT SECTION

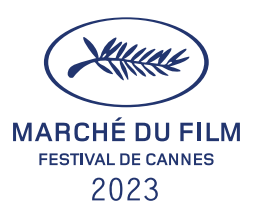

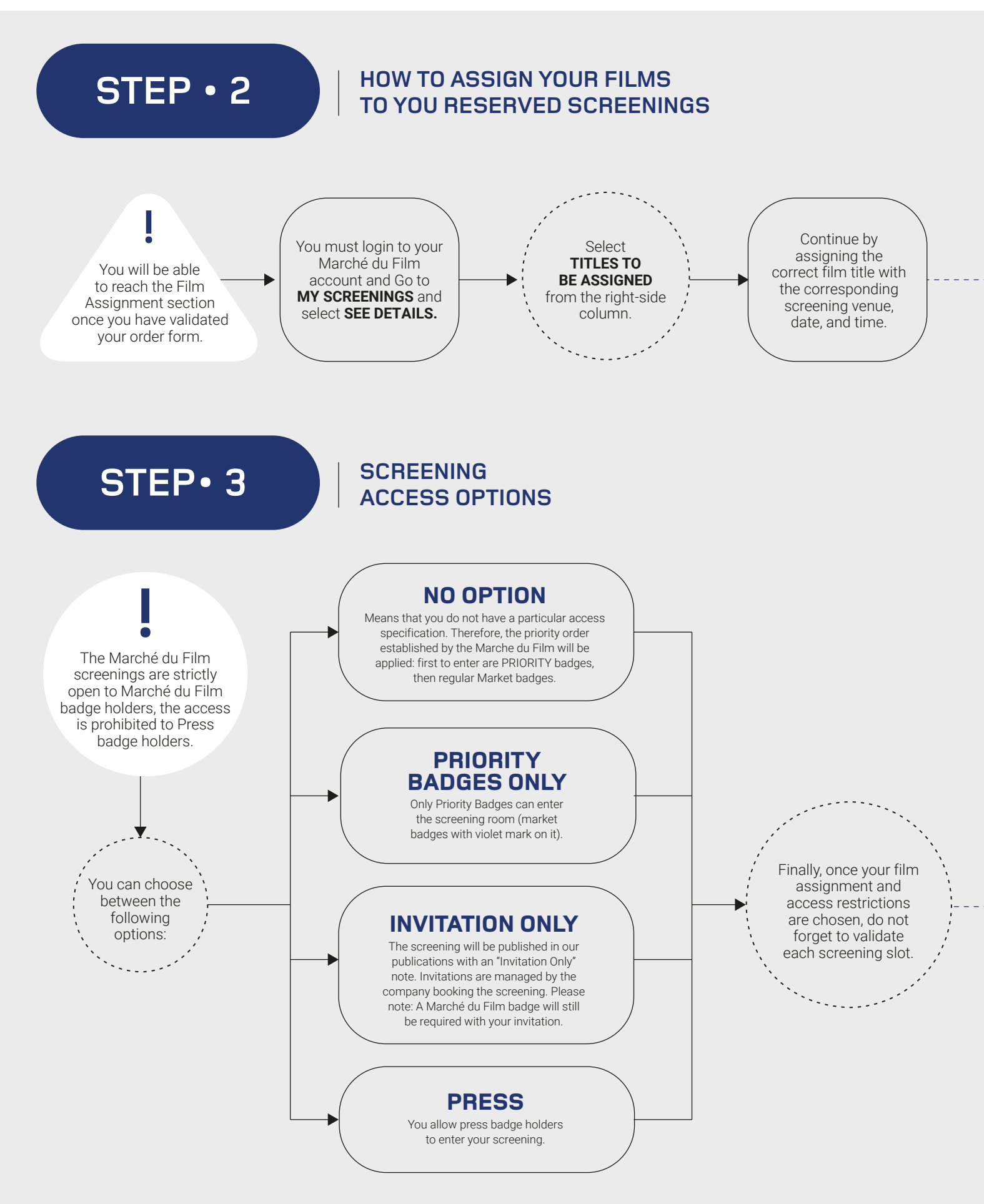

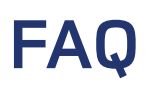

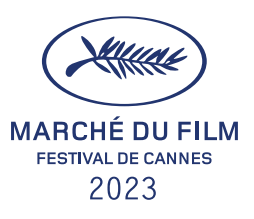

## **SCREENINGS IN CANNES**

| 01 | HOW MUCH DOES A SCREENING COST?<br>You can find all information about screening costs in our Screening Guidelines.                                                                                                    | VOIR LE GUIDE  |
|----|----------------------------------------------------------------------------------------------------|----------------|
| 02 | CAN I SCREEN A SHORT FILM AT THE MARCHÉ DU FILM?<br>No. We advise you to contact Cannes Court Métrage at                                                                                                    | IVAL-CANNES.FR |
| 03 | HOW MANY INVITES DO WE GET FROM THE MARCHÉ DU FILM?<br>The Screenings Department automatically delivers a determined number of<br>invitations proportionate to the number of seats in each screening venue.                                                                                   |                |
| 04 | HOW DO I COLLECT MY MARCHÉ DU FILM SCREENING INVITATIONS?<br>Please stop by the Marché du Film screenings department office in person, in Cannes.<br>We are located at the Palais des Festivals first floor.                                                                                  |                |
| 05 | HOW DO I FIND MY SCREENING REPORTS?<br>For screenings in Cannes, the screening reports are available on<br>marchedufilm.com. You must login with the ID and password of the person who<br>booked the screenings. Go to MY DOSSIER > MY SCREENINGS > SEE DETAILS ><br>SCREENINGS REPORTS       |                |
| 06 | HOW DO I SEND MY FILM?<br>Please log in to your Marché du Film account > View Request > How to send your film?Please<br>note, the Film Token assigned to your film and log in to Viapass.<br>This year, there will be no additional cost for uploading your film for the screening in Cannes. |                |
| 07 | WHEN WILL I RECEIVE MY FINAL INVOICE?                                                                                                    |                |

All invoices will be processed at the end of the Festival de Cannes.

## **ONLINE SCREENINGS**

| 08 | HOW DO I UPLOAD MY FILM FOR AN ONLINE SCREENING?<br>Uploading your film for online screenings is done on Cinando.                       | MORE DETAILS |
|----|----------------------------------------------------------------------------------------------------|--------------|
| 09 | <b>CAN I SEND INVITATIONS FOR THE ONLINE SCREENINGS?</b><br>Only those who are registered with the Marché du Film can receive an online |              |
|    |                                                                                                    | MORE DETAILS |
|    | invitation. You can send your invitations through Cinando.                                                                              |              |
| 10 | <b>CAN I GEO-BLOCK MY ONLINE SCREENING?</b><br>Yes. Geo-blocking is an option, you can manage these settings on Cinando.                |              |
|    |                                                                                                    | MUKE DETAILS |